The Degree Progress Report (DPR) details the progress a student is making toward the fulfillment of a degree from SMU. It runs in two formats: an online, Interactive format and a PDF version. The chart below indicates if an item is available on the interactive (I) or PDF version.

Screenshots at the end provide examples of DPR requirements and formats.

| Section            | Explanation                                                                                                    |  |
|--------------------|----------------------------------------------------------------------------------------------------|--|
| Header Information | The header contains information that identifies the student, includes a disclaimer regarding the DPR, and defines the different types of courses that can satisfy requirements.                                                                                                    |  |
|                    | The type of DPR advisement report displays at the top of the DPR:   Self-Service (runs through Student Center or Advisor Center)   Admin (run by offices through administrative pages)   What-If (a career simulation report that shows how a courses would satisfy the requirements of a |  |
|                    | different plan administrative use only)<br>The student's name, SMU ID, and current run date of the DPR report display (the PDF repeats this information on each page).                                                                                                    |  |
|                    | Under <b>the</b> student information, a textbox contains a disclaimer that explains the p<br>students to verify degree requirements with the school of record. Also included is<br>courses. If <b>a</b> course is in progress, it cannot successfully satisfy a requirem.34 4             |  |

FIGURE 1. The DPR is divided into Requirement Groups (RG), Requirements (R), and Requirement Lines.

| l <del>///</del> |
|------------------|
|                  |
|                  |
| in II            |
|                  |
|                  |
|                  |
|                  |
|                  |
|                  |
|                  |
|                  |
|                  |
|                  |
|                  |
| <b>W</b> ang     |
|                  |
|                  |

1a. Example of RG-132 University Curriculum Requirement Group (effective Fall 2012):

FIGURE 2. Header Information (Interactive and PDF) and Program/Plan Stack (PDF only)

2a. Degree Progress

## FIGURE 3. Requirement Status and Courses Used

3a. Courses Used in a requirement on the PDF are identified by Course Type (see legend in Figure 2a):

3b. Courses Used in

## FIGURE 4. Courses Available (list of all courses that can satisfy a requirement)

4a. Courses Available display on the PDF until the requirement is satisfied, then PDF displays Courses Used:

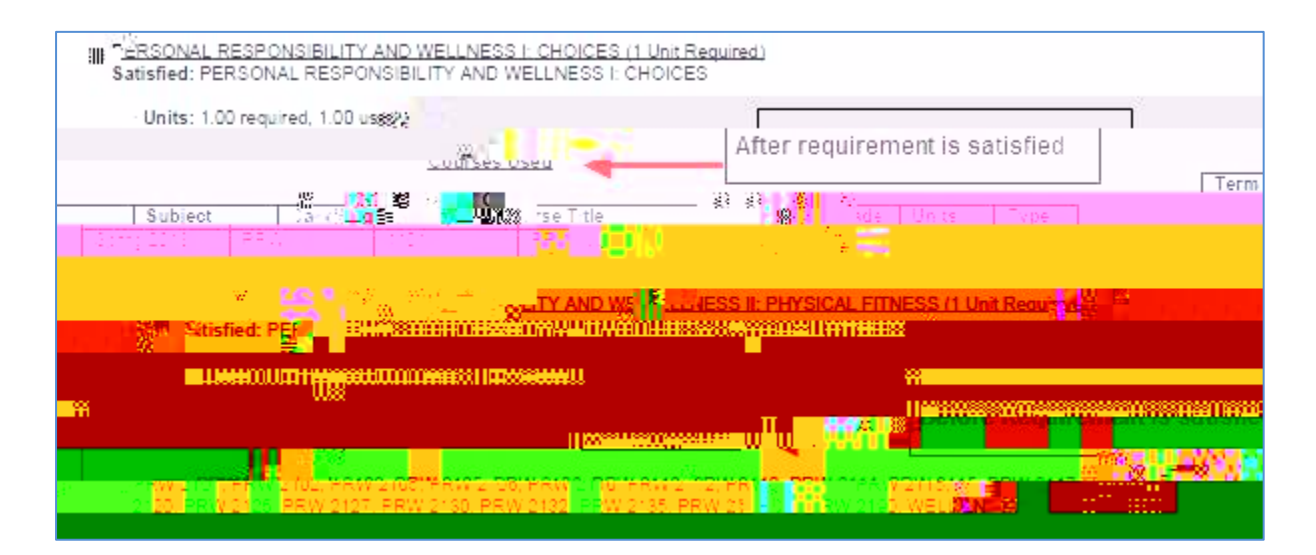

4b. Courses Available always display on the Interactive, even after

5b. Course Directives on the Interactive are

Course History Tesm an Catalog Nbs. Title Subject In Secto Heite Treams 1 ..... Street and 10 9°30 +3304 8 100 390 1 10 10 C 18 2. Z CE. IIII 212012 1325 **100** 22 11.22 123.3 8 OX 1000 E 1 Parti A SQUEECE 10000 No. of Concession, Name **2** -0.4 121205 200 a first and 25 . Z 10 197 -International Network n Baran Symmetry 3686) l:" 1346 175113 20113 **Cable** li\* 128-1512國「和主要認知的」。 itter 原因的 制品 经营 FURINE STREET 3360 Sang Aria 10 m 1.982 12 0006038381080 تنظير ال ... THE REAL PROPERTY OF \_ . 2.1.2 A224-1-04 F 25 1947 67.14 IEN III II 151 1 \_ <**35**9417 (\*\* GERICAL SERVICE RECO EN HILL 120 - 3 n u D LE NELL FARM STREET 1152 e l والمريية 10 - 11 \_\_\_\_\_ 1 \_\_\_\_\_ V STALL SEC 61 152 032 TS AME 124-124-257 16 2401aa 16 2401aa 92: N III 1220 1 1 1 M.X. 120 N AD MADE CORY & CONTRACTORS 

## FIGURE 6. Excerpt of Course History (available on PDF only)